## How to: Connect to Wi-Fi on Android

## Students can connect to the "myBVC" wireless network.

\*\*\*

- 1. On your device, open up your Wi-Fi settings to get a list of all available networks
- 2. Select the **myBVC** Wi-Fi network. In the next window, fill out:

| 9:39 र्न्                                                    | 🐲 💱 "⊪ 47% 🍙                                                              |                                                       |                                                                                                    |
|--------------------------------------------------------------|---------------------------------------------------------------------------|-------------------------------------------------------|----------------------------------------------------------------------------------------------------|
| < МуВvс                                                      |                                                                           |                                                       |                                                                                                    |
| EAP method<br>PEAP                                           |                                                                           |                                                       |                                                                                                    |
| 3 578@mybvc.ca                                               |                                                                           | 3. <b>Identity:</b> type in your myBVC email address. |                                                                                                    |
| 4 Password                                                   | Ø                                                                         | 4. <b>Passwo</b><br>(the same<br>D2L and n            | <b>rd:</b> type in your MyBVC password<br>password you use to access your<br>nyBVC email).                                  |
| CA certificat5<br>Don't validate<br>No certificate specified | A certificat Select certificate Use system certific Trust on first use (T |                                                       | 5. <b>CA Certificate:</b> Select "Don't<br>validate" (see instructions below if<br>this is not an option on your<br>device) |
| Auto reconnect                                               | <ul> <li>View more</li> <li>Connect</li> </ul>                            |                                                       | 6. Press <b>Connect</b>                                                                                                    |
| Connect                                                      | 6                                                                         |                                                       |                                                                                                    |

On some Android devices you may need to try the following options instead:

- **EAP method:** PEAP
- Phase 2 Authentication: MSCHAPV2
- CA Certificate: Use system certificates
- Online certificate status: Do not validate
- **Domain**: MyBVC.net
- Log in using your myBVC email and password.

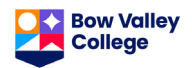